## Связка профилей и переход в чаты из электронного дневника

 Войдите в электронный Дневник

- Выйдите на страницу класса
- Затем нажмите «Открыть чат класса в Сферуме»
- Авторизуйтесь в
   учебном профиле
   Сферума (укажите номер телефона и пароль)

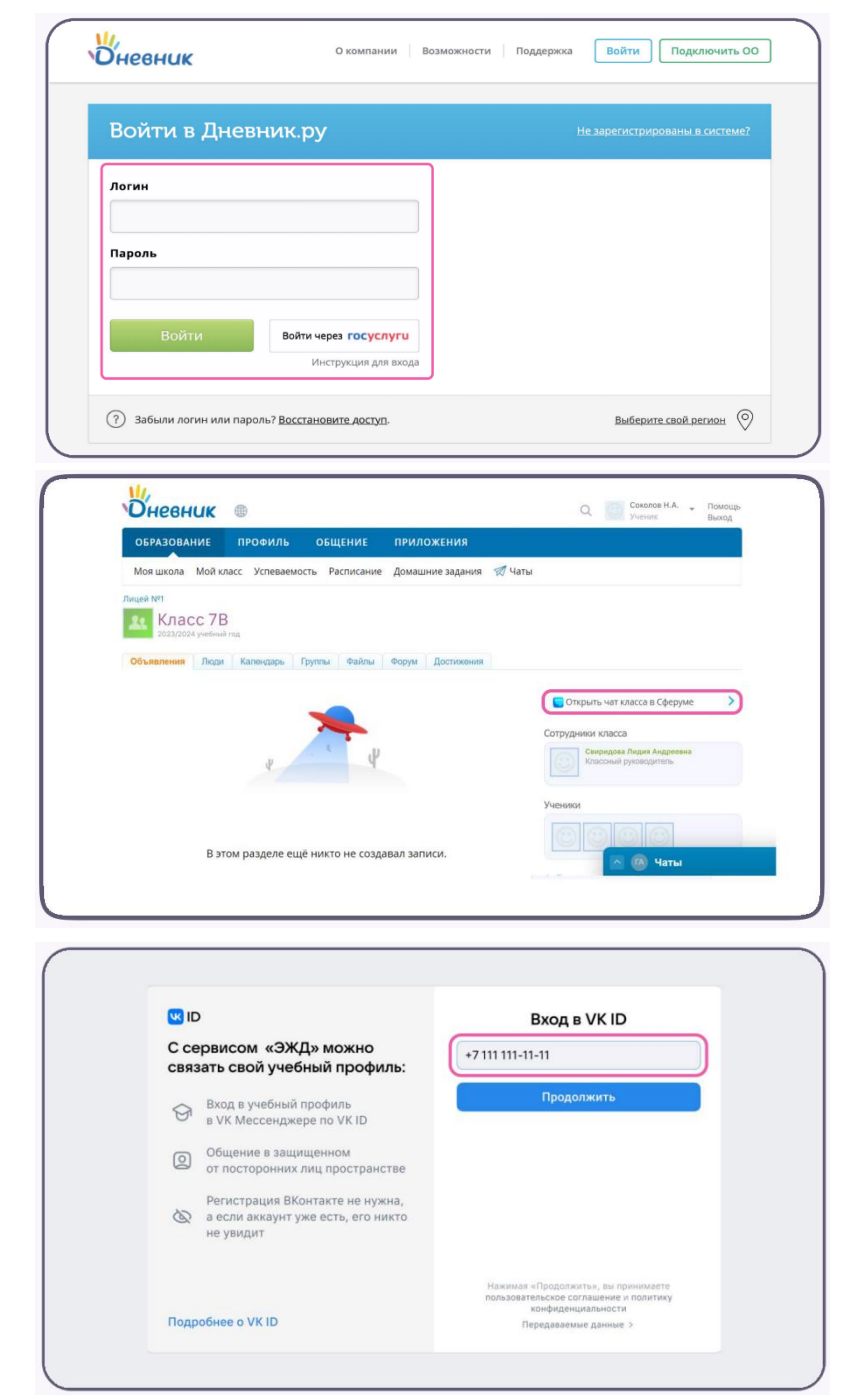

5. После авторизации откроется VK Мессенджер, и вы увидите список доступных вам чатов.

## Если у Вас еще не создан учебный профиль в Сферуме

## Если уже есть аккаунт VK ID, но нет учебного профиля:

- Введите номер мобильного телефона от аккаунта VK ID.
- Введите пароль от аккаунта VK ID. Если не помните, нажмите на кнопку «Забыли или не установили пароль?» и заполните форму для сброса пароля.
- Введите код из смс, которое придёт на ваш телефон.
- ✓ Нажмите «Создать учебный профиль».
- ✓ Заполните информацию о себе.
- ✓ Нажмите «Продолжить».

## Если ещё нет аккаунта VK ID:

- Введите номер мобильного телефона.
- Введите код из смс, которое придёт на ваш телефон.
- Заполните информацию о себе.
   Поле отчество не является обязательным к заполнению.
- ✓ Нажмите «Продолжить».
- ✓ Нажмите «Создать учебный профиль».
- ✓ Нажмите «Продолжить».

| Вход в VK ID<br>+7 111 111-11-11 |                                                                                 | Подтвердите вход Мы отправили SMS с кодом на номер<br>+7 *** *** ** 11 |
|----------------------------------|---------------------------------------------------------------------------------|------------------------------------------------------------------------|
|                                  |                                                                                 |                                                                        |
| Нажимая ∘<br>пользовате<br>те    | Продолжить», вы принимаете<br>льское соглашение и политику<br>онфиденциальности | Продолжить                                                             |
| Пе                               | редаваемые данные >                                                             | SMS придет в течение 01:56                                             |
| ← Информация о себе              |                                                                                 | Создайте учебный профиль                                               |
| Ce                               | ргей                                                                            | с аккаунтом VK ID                                                      |
| Пе                               | тров                                                                            | Ваш профиль для связки                                                 |
| Олегович                         |                                                                                 | Сергей Петров<br>+ 7 *** *** 11                                        |
| 25.07.1987                       |                                                                                 |                                                                        |
| Мужской                          | ~                                                                               |                                                                        |
|                                  |                                                                                 |                                                                        |
|                                  |                                                                                 | Создать учебный профиль                                                |

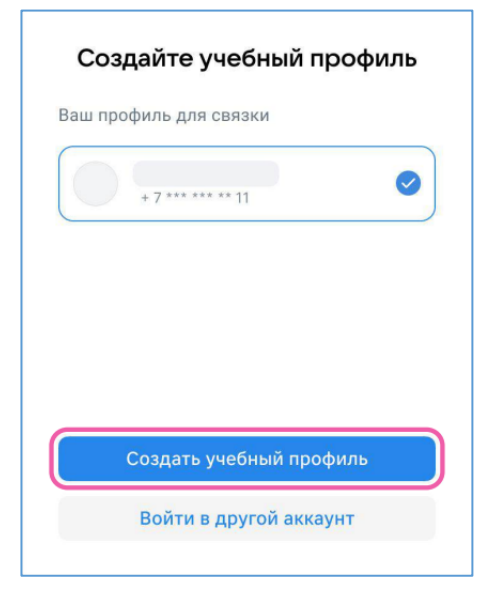